## **RECAUDACIÓN VOLUNTARIA**

La recaudación tributaria consiste en el ejercicio de las funciones administrativas conducentes al cobro de las deudas tributarias. La recaudación de las deudas tributarias podrá realizarse:

- a) En período voluntario, mediante el pago o cumplimiento del obligado tributario en los plazos previstos.
- b) En periodos ejecutivo, mediante el pago o cumplimiento espontáneo del obligado tributario o, en su defecto, a través del procedimiento administrativo de apremio.

El periodo Voluntario comenzará en el momento en que un obligado tributario (personas físicas o jurídicas y entidades) a las que la normativa tributaria impone el cumplimiento de obligaciones tributarias hasta el día del vencimiento del plazo establecido para su ingreso.

## **CARGOS CONTENEDORES: Gestión de Cargos Contenedores**

Rec. Voluntaria/Facturaciones P.3/Cargos. Contenedores

La gestión de *"Cargos Contenedores"* consiste la administración de aquellos cargos que existen por defecto al iniciar el ejercicio. Al crear una deuda de ingreso directo, liquidación y autoliquidación se asignaran automáticamente a su correspondiente cargo. Las deudas asignadas a estos cargos permanecerán en ellos hasta que sean asignadas a un cargo definitivo.

La gestión de cargos contenedores servirá para consultar las deudas contenidas en ellos y recálculo de los mismos.

Al seleccionar, en Rec.Voluntaria, Facturaciones P.3, Cargos. Contenedores, saldrá la pantalla de búsqueda con los siguientes filtros opcionales:

| CAR | GO E            | JERCICIO APROBADI         | USUARIO                           |                    | FECHA                                    | TIPO                    |                       | TIPO CARGO                 |                                     |          |
|-----|-----------------|---------------------------|-----------------------------------|--------------------|------------------------------------------|-------------------------|-----------------------|----------------------------|-------------------------------------|----------|
|     | 2               | 007 <todos></todos>       |                                   |                    |                                          | Todo:                   | s> 💌                  | <todos> 💌</todos>          |                                     |          |
| W   | Opciones        |                           |                                   |                    |                                          |                         |                       |                            | Buscar                              | Imprimir |
|     | CARGO EJERCI    | CIO APROBADO              | USUARIO                           | FECHA .            | TIPO                                     | N.DEUDAS                | IMPORTE .             | N.PADRÓN                   | TIPO1 TIPO CARGO                    | CONCEP   |
| •   | 9999999997 2007 | Г                         |                                   |                    | Ingresos Directos                        | 0                       | 0,00                  |                            | 5 G                                 |          |
|     | 9999999998 2007 | Г                         |                                   |                    | Liquidaciones                            | 0                       | 0,00                  |                            | 0 G                                 | CARGO DE |
|     | 9999999999 2007 |                           |                                   |                    | Autoliquidaciones                        | 7                       | 101,29                |                            | 1 G                                 | CARGO CC |
|     |                 | Г                         |                                   |                    |                                          | 7                       | 101,29                |                            |                                     |          |
| 4   |                 | entana Info<br>iDo<br>Est | rmativa<br>esea reca<br>e proceso | lcular lo<br>puede | s cargos con<br>tardar depe<br><u>Sí</u> | tenedores<br>ndiendo de | para actu<br>I número | ualizarlos er<br>de deudas | n este momento?<br>en estos cargos. |          |

La pantalla de búsqueda contendrá los siguientes filtros opcionales:

Cargo: para poder filtrar por código de cargo
Ejercicio: para buscar por ejercicio.
Aprobado: para buscar los cargos aprobados o pendientes de aprobar.
Usuario: para buscar por usuario de creación del cargo.
Fecha: para buscar por fecha de creación del cargo.
Tipo: para buscar por el tipo de la deuda esta puede ser: Liquidaciones, Ingresos Directos, Autoliquidaciones.
Tipo Cargo: para buscar por cargos de Gestión o de Inspección

Al pulsar la opción sobre el menú saldrá una ventana que pregunta si se desea recalcula el cargo, en función de la respuesta pulsada se recalculará o no los cargos contenedores.

Pulsando el Botón derecho del ratón, tendremos las siguientes opciones:

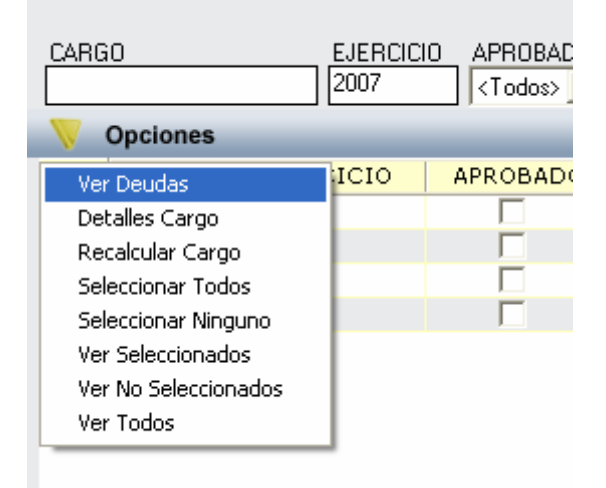

1. Ver Deudas: a través de esta opción se ven las deudas contenidas en el cargo. En la pantalla de búsqueda aparecen datos generales de la deuda como: referencia, NIF, sujeto pasivo, concepto, fecha de inicio, fecha de fin fecha de alta (F. Alta), usuario de creación, ejercicio de la deuda...

| Ida         NIF/CIF         Contribuyente         Concepto         Concepto           Opciones         < Todos>         < Todos>         < Todos>         < Todos>         < Todos>         < Todos>                                                                                                    <                                                                                                    | Image: Second Second |            |           | · · · · · · · · · · · · · · · · · · · |              | Concepto          |           | Usuario Eier    | cicio          |    |
|----------------------------------------------------------------------------------------------------|----------------------------------------------------------------------------------------------------|------------|-----------|---------------------------------------|--------------|-------------------|-----------|-----------------|----------------|----|
| Opciones         Produst         Produst         Produst         Buscar         Imprimir         S         S         Imprimir         S         S         S         Imprimir         S         S                                                                                                    | Ppciones         NIF         SUJETO PASIVO         CONCEPTO         IMPORTE         TOTAL_RECARGO         FECHA_INICIO         S           0638002946         11974318N         HERAS DE VEGA MARIO DE LAS         VEHICULOS DE TRACCION MECANICA         13,92         0.00         28/12/2006         0638002951         07985690K         ALONSO BAZ JESUS FRANCISCO         VEHICULOS DE TRACCION MECANICA         13,92         0.00         28/12/2006         0638002952         07985690K         ALONSO BAZ JESUS FRANCISCO         VEHICULOS DE TRACCION MECANICA         13,92         0.00         28/12/2006         0638002954         52412303H         PEREZ BASTOS MONICA         VEHICULOS DE TRACCION MECANICA         13,92         0.00         28/12/2006         0638002954         52412303H         PEREZ BASTOS MONICA         VEHICULOS DE TRACCION MECANICA         13,92         0.00         28/12/2006         0638002954         52412303H         PEREZ BASTOS MONICA         VEHICULOS DE TRACCION MECANICA         13,92         0.00         28/12/2006         0638002954         52412303H         PEREZ BASTOS MONICA         VEHICULOS DE TRACCION MECANICA         13,92         0.00         28/12/2006         0638002957         70932352F         VAQUERO HERNANDEZ JOSE ABEL         VEHICULOS DE TRACCION MECANICA         1,79         0.00         29/12/2006         000         29/12/2006         000                                                                                                    | )euda      | NIF/CIF   | Contribuyente                         |              | (Todos)           |           |                 | -              |    |
| Opciones         Alta         Duscar         Imprimi         Imprimi         I                                                               | Pociones         NIF         SUJETO PASIVO         CONCEPTO         IMPORTE         TOTAL_RECARGO         FECHA_INICIO         SUJETO PASIVO         CONCEPTO         IMPORTE         TOTAL_RECARGO         FECHA_INICIO         SUJETO PASIVO         CONCEPTO         IMPORTE         TOTAL_RECARGO         FECHA_INICIO         SUJETO PASIVO         CONCEPTO         IMPORTE         TOTAL_RECARGO         FECHA_INICIO         SUJETO PASIVO         CONCEPTO         IMPORTE         TOTAL_RECARGO         FECHA_INICIO         SUJETO PASIVO         CONCEPTO         IMPORTE         TOTAL_RECARGO         FECHA_INICIO         SUJETO PASIVO         CONCEPTO         VEHICULOS DE TRACCION MECANICA         13.92         0.00         28/12/2006         SUJETO PASIVO         CONCEPTO         VEHICULOS DE TRACCION MECANICA         13.92         0.00         28/12/2006         SUJETO PASIVO         SUJETO PASIVO         VEHICULOS DE TRACCION MECANICA         13.92         0.00         28/12/2006         SUJETO PASIVO         SUJETO PASIVO         VEHICULOS DE TRACCION MECANICA         13.92         0.00         28/12/2006         SUJETO PASIVO         SUJETO PASIVO         SUJETO PASIVO         SUJETO PASIVO         SUJETO PASIVO         SUJETO PASIVO         SUJETO PASIVO         SUJETO PASIVO         SUJETO PASIVO         SUJETO PASIVO         SUJETO PASIVO         SUJETO PASIVO         SUJETO PASIVO                                                                                                    |            |           |                                       |              | 1100082           |           |                 |                |    |
| DEUDA         NIF         SUJETO PASIVO         CONCEPTO         IMPORTE         TOTAL_RECARGO         FECHA_INICIO           0638002946         11974318N         HERAS DE VEGA MARIO DE LAS         VEHICULOS DE TRACCION MECANICA         13.92         0.00         28/12/2006           0638002950         07815730P         GONZALEZ SAEZ JOSEFA         VEHICULOS DE TRACCION MECANICA         13.92         0.00         28/12/2006           0638002952         07986580K         ALONSO BAZ JESUS FRANCISCO         VEHICULOS DE TRACCION MECANICA         13.92         0.00         28/12/2006           0638002953         71008079H         PIRIZ ARAUJO MODESTO         VEHICULOS DE TRACCION MECANICA         13.92         0.00         28/12/2006           0638002964         52412303H         PEREZ BASTOS MONICA         VEHICULOS DE TRACCION MECANICA         13.92         0.00         28/12/2006           0638002964         X63246632         SALAZAR JURADO RUBEN DARIO         VEHICULOS DE TRACCION MECANICA         1.79         0.00         28/12/2006           0638002971         70932352F         VAQUERO HERNANDEZ JOSE ABEL         VEHICULOS DE TRACCION MECANICA         29.90         0.00         29/12/2006           0638002971         70932352F         VAQUERO HERNANDEZ JOSE ABEL         VEHICULOS DE TRACCION MECANICA         29.90                    | DEUDA         NIF         SUJETO PASIVO         CONCEPTO         IMPORTE         TOTAL_RECARGO         FECHA_INICIO           0638002946         11974318N         HERAS DE VEGA MARIO DE LAS         VEHICULOS DE TRACCION MECANICA         13,92         0.00         28/12/2006           0638002951         07985690K         ALONSO BAZ-JESUS FRANCISCO         VEHICULOS DE TRACCION MECANICA         13,92         0.00         28/12/2006           0638002952         07985690K         ALONSO BAZ-JESUS FRANCISCO         VEHICULOS DE TRACCION MECANICA         13,92         0.00         28/12/2006           0638002954         17985690K         ALONSO BAZ-JESUS FRANCISCO         VEHICULOS DE TRACCION MECANICA         13,92         0.00         28/12/2006           0638002954         52412303H         PEREZ BASTOS MONICA         VEHICULOS DE TRACCION MECANICA         13,92         0.00         28/12/2006           0638002954         52412303H         PEREZ BASTOS MONICA         VEHICULOS DE TRACCION MECANICA         13,92         0.00         28/12/2006           0638002954         52412303H         PEREZ BASTOS MONICA         VEHICULOS DE TRACCION MECANICA         1,79         0.00         28/12/2006           0538002971         70932352F         VAQUERO HERNANDEZ JOSE ABEL         VEHICULOS DE TRACCION MECANICA         1,79                                                                                                    | Onciones   |           |                                       |              |                   | 😕 🔶 Alta  | Buscar          | Imprimir 🗖     | Sa |
| 0638002946         11974318N         HERAS DE VEGA MARIO DE LAS         VEHICULOS DE TRACCION MECANICA         13.92         0.00         28/12/2006           0638002950         07815730P         GONZALEZ SAEZ JOSEFA         VEHICULOS DE TRACCION MECANICA         13.92         0.00         28/12/2006           0638002950         0786580K         ALONSO BAZ JESUS FRANCISCO         VEHICULOS DE TRACCION MECANICA         13.92         0.00         28/12/2006           0638002952         07986580K         ALONSO BAZ JESUS FRANCISCO         VEHICULOS DE TRACCION MECANICA         13.92         0.00         28/12/2006           0638002953         71008079H         PIRIZ ARAUJO MODESTO         VEHICULOS DE TRACCION MECANICA         13.92         0.00         28/12/2006           0638002954         52412303H         PEREZ BASTOS MONICA         VEHICULOS DE TRACCION MECANICA         13.92         0.00         28/12/2006           0638002964         X63246692         SALAZAR JURADO RUBEN DARIO         VEHICULOS DE TRACCION MECANICA         1,79         0.00         28/12/2006           0638002971         70932352F         VAQUERO HERNANDEZ JOSE ABEL         VEHICULOS DE TRACCION MECANICA         29,90         0.00         29/12/2006           0638002971         70932352F         VAQUERO HERNANDEZ JOSE ABEL         VEHICULOS DE TRACCION MECANICA< | 0638002946         11974318N         HERAS DE VEGA MARIO DE LAS         VEHICULOS DE TRACCION MECANICA         13,92         0,00         28/12/2006           0638002951         07815730P         GONZALEZ SAEZ JOSEFA         VEHICULOS DE TRACCION MECANICA         13,92         0,00         28/12/2006           0638002952         07985690K         ALONSO BAZ JESUS FRANCISCO         VEHICULOS DE TRACCION MECANICA         13,92         0,00         28/12/2006           0638002954         1708079H         PRIZ ZALUO MODESTO         VEHICULOS DE TRACCION MECANICA         13,92         0,00         28/12/2006           0638002954         52412303H         PEREZ BASTOS MONICA         VEHICULOS DE TRACCION MECANICA         13,92         0,00         28/12/2006           0638002954         52412303H         PEREZ BASTOS MONICA         VEHICULOS DE TRACCION MECANICA         13,92         0,00         28/12/2006           0638002954         52412303H         PEREZ BASTOS MONICA         VEHICULOS DE TRACCION MECANICA         1,79         0,00         28/12/2006           0638002971         70932352F         VAQUERO HERNANDEZ JOSE ABEL         VEHICULOS DE TRACCION MECANICA         29,90         0,00         29/12/2006           0638002971         70932352F         VAQUERO HERNANDEZ JOSE ABEL         VEHICULOS DE TRACCION MECANICA <td< td=""><td>DEUDA</td><td>NIF</td><td>SUJETO PASIVO</td><td>CONCEPTO</td><td></td><td>IMPORTE .</td><td>TOTAL RECARGO .</td><td>FECHA INICIO .</td><td></td></td<>                                                                                                    | DEUDA      | NIF       | SUJETO PASIVO                         | CONCEPTO     |                   | IMPORTE . | TOTAL RECARGO . | FECHA INICIO . |    |
| 0638002951         07815730P         GONZALEZ SAEZ JOSEFA         VEHICULOS DE TRACCION MECANICA         13.92         0.00         28/12/2006           0638002952         07985690K         ALDNSO BAZ JESUS FRANCISCO         VEHICULOS DE TRACCION MECANICA         13.92         0.00         28/12/2006           0638002953         71008079H         PIRIZ ARAUJO MODESTO         VEHICULOS DE TRACCION MECANICA         13.92         0.00         28/12/2006           0638002954         52412303H         PEREZ BASTOS MONICA         VEHICULOS DE TRACCION MECANICA         13.92         0.00         28/12/2006           0638002964         X6324663Z         SALAZAR JURADO RUBEN DARIO         VEHICULOS DE TRACCION MECANICA         1.73         0.00         28/12/2006           0638002971         70932352F         VAQUERO HERNANDEZ JOSE ABEL         VEHICULOS DE TRACCION MECANICA         29.90         0.00         29/12/2006           0638002971         70932352F         VAQUERO HERNANDEZ JOSE ABEL         VEHICULOS DE TRACCION MECANICA         29.90         0.00         29/12/2006                                                                                                    | 0638002951         07915730P         GONZALEZ SAEZ JOSEFA         VEHICULOS DE TRACCION MECANICA         13,92         0.00         28/12/2006           0638002952         079855690K         ALONSO BAZ JESUS FRANCISCO         VEHICULOS DE TRACCION MECANICA         13,92         0.00         28/12/2006           0638002953         71008079H         PIRIZ ARAUJO MODESTO         VEHICULOS DE TRACCION MECANICA         13,92         0.00         28/12/2006           0638002954         52412303H         PEREZ BASTOS MONICA         VEHICULOS DE TRACCION MECANICA         13,92         0.00         28/12/2006           0638002954         52412303H         PEREZ BASTOS MONICA         VEHICULOS DE TRACCION MECANICA         13,92         0.00         28/12/2006           0638002954         52412303H         PEREZ BASTOS MONICA         VEHICULOS DE TRACCION MECANICA         1,79         0.00         28/12/2006           0638002971         70932352F         VAQUERO HERNANDEZ JOSE ABEL         VEHICULOS DE TRACCION MECANICA         29,90         0.00         29/12/2006           0638002971         70932352F         VAQUERO HERNANDEZ JOSE ABEL         VEHICULOS DE TRACCION MECANICA         29,90         0.00         29/12/2006           011,29         0.00         29/12/2006         0.00         29/12/2006         101,29                                                                                                    | 0638002946 | 11974318N | HERAS DE VEGA MARIO DE LAS            | VEHICULOS DE | TRACCION MECANICA | 13.92     | 0.00            | 28/12/2006     |    |
| 0638002952         07985690K         ALONSO BAZ JESUS FRANCISCO         VEHICULOS DE TRACCION MECANICA         13,92         0.00         28/12/2006           0638002953         71008079H         PIRIZ APALUJO MODESTO         VEHICULOS DE TRACCION MECANICA         13,92         0.00         28/12/2006           0638002954         52412303H         PEREZ BASTOS MONICA         VEHICULOS DE TRACCION MECANICA         13,92         0.00         28/12/2006           0638002954         K52415303H         PEREZ BASTOS MONICA         VEHICULOS DE TRACCION MECANICA         13,92         0.00         28/12/2006           0638002964         K63246582         SALAZAR JURADO RUBEN DARIO         VEHICULOS DE TRACCION MECANICA         1,79         0.00         28/12/2006           0638002971         70932352F         VAQUERO HERNANDEZ JOSE ABEL         VEHICULOS DE TRACCION MECANICA         23,90         0.00         29/12/2006           0638002971         70932352F         VAQUERO HERNANDEZ JOSE ABEL         VEHICULOS DE TRACCION MECANICA         23,90         0.00         29/12/2006                                                                                                    | 0638002952         07985690K         ALDNSD BAZ JESUS FRANCISCO         VEHICULOS DE TRACCION MECANICA         13,92         0,00         28/12/2006           0638002953         71008079H         PIRIZ ARAUJO MODESTO         VEHICULOS DE TRACCION MECANICA         13,92         0,00         28/12/2006           0638002954         5241203H         PEREZ BASTOS MONICA         VEHICULOS DE TRACCION MECANICA         13,92         0,00         28/12/2006           0638002954         5241203H         PEREZ BASTOS MONICA         VEHICULOS DE TRACCION MECANICA         13,92         0,00         28/12/2006           0638002964         X53246683         SALAZAR JURADO RUBEN DARIO         VEHICULOS DE TRACCION MECANICA         1,79         0,00         28/12/2006           0638002971         70932352F         VAQUERO HERNANDEZ JOSE ABEL         VEHICULOS DE TRACCION MECANICA         29,90         0,00         29/12/2006           101,29         0,00         101,29         0,00         101,29         0,00                                                                                                    | 0638002951 | 07815730P | GONZALEZ SAEZ JOSEFA                  | VEHICULOS DE | TRACCION MECANICA | 13.92     | 0.00            | 28/12/2006     |    |
| 0638002953         71008079H         PIRIZ ARAUJO MODESTO         VEHICULOS DE TRACCION MECANICA         13,92         0.00         28/12/2006           0638002954         52412303H         PEREZ BASTOS MONICA         VEHICULOS DE TRACCION MECANICA         13,92         0.00         28/12/2006           0638002954         58246692         SAL4ZAR JURADO RUBEN DARIO         VEHICULOS DE TRACCION MECANICA         1,79         0.00         28/12/2006           0638002971         70932352F         VAQUERO HERNANDEZ JOSE ABEL         VEHICULOS DE TRACCION MECANICA         29,90         0.00         29/12/2006           011,29         0.00         29/12/2006         101,29         0.00         29/12/2006                                                                                                    | 0638002953         71008079H         PIRIZ ARAUJO MODESTO         VEHICULOS DE TRACCION MECANICA         13,92         0.00         28/12/2006           0638002954         5241203H         PEREZ BASTOS MONICA         VEHICULOS DE TRACCION MECANICA         13,92         0.00         28/12/2006           0638002964         X63246692         SALAZAR JURADO RUBEN DARIO         VEHICULOS DE TRACCION MECANICA         1,79         0.00         28/12/2006           0638002971         70932352F         VAQUERO HERNANDEZ JOSE ABEL         VEHICULOS DE TRACCION MECANICA         29,90         0,00         29/12/2006           101,29         0,00         101,29         0,00         101,29         0,00         101,29                                                                                                    | 0638002952 | 07985690K | ALONSO BAZ JESUS FRANCISCO            | VEHICULOS DE | TRACCION MECANICA | 13.92     | 0.00            | 28/12/2006     |    |
| 0638002954         52412303H         PEREZ BASTOS MONICA         VEHICULOS DE TRACCION MECANICA         13.92         0.00         28/12/2006           0638002964         X6324669Z         SALAZAR JURADO RUBEN DARIO         VEHICULOS DE TRACCION MECANICA         1,79         0.00         28/12/2006           0638002971         70932352F         VAQUERO HERNANDEZ JOSE ABEL         VEHICULOS DE TRACCION MECANICA         29.90         0.00         29/12/2006           101,29         0.00         29/12/2006         101,29         0.00         29/12/2006                                                                                                    | 0638002954         52412303H         PEREZ BASTOS MONICA         VEHICULOS DE TRACCION MECANICA         13,92         0,00         28/12/2006           0638002964         X63246682         SALAZAR JURADO RUBEN DARIO         VEHICULOS DE TRACCION MECANICA         1,79         0,00         28/12/2006           0638002971         70932352         VAQUERO HERNANDEZ JOSE ABEL         VEHICULOS DE TRACCION MECANICA         29,90         0,00         29/12/2006           101,29         0,00         101,29         0,00         101,29         0,00                                                                                                    | 0638002953 | 71008079H | PIRIZ ARAUJO MODESTO                  | VEHICULOS DE | TRACCION MECANICA | 13,92     | 0,00            | 28/12/2006     |    |
| 0638002964         X6324669Z         SALAZAR JURADO RUBEN DARIO         VEHICULOS DE TRACCION MECANICA         1,79         0.00         28/12/2006           0638002971         70932352F         VAQUERO HERNANDEZ JOSE ABEL         VEHICULOS DE TRACCION MECANICA         29,90         0.00         29/12/2006           101,29         0.00         29/12/2006         101,29         0.00                                                                                                    | 0638002964         X63246632         SALAZAR JURADO RUBEN DARIO         VEHICULOS DE TRACCION MECANICA         1,79         0.00         28/12/2006           0638002971         70932352F         VAQUERO HERNANDEZ JOSE ABEL         VEHICULOS DE TRACCION MECANICA         29,90         0,00         29/12/2006           101,29         0,00         101,29         0,00         101,29         0,00                                                                                                    | 0638002954 | 52412303H | PEREZ BASTOS MONICA                   | VEHICULOS DE | TRACCION MECANICA | 13,92     | 0,00            | 28/12/2006     |    |
| 0638002971 70932352F VAQUERO HERNANDEZ JOSE ABEL VEHICULOS DE TRACCION MECANICA 29,90 0,00 29/12/2006 101,29 0,00                                                                                                    | 0638002971 70932352F VAQUERO HERNANDEZ JOSE ABEL VEHICULOS DE TRACCION MECANICA 29,90 0,00 29/12/2006 101,29 0,00                                                                                                    | 0638002964 | ×6324669Z | SALAZAR JURADO RUBEN DARIO            | VEHICULOS DE | TRACCION MECANICA | 1,79      | 0,00            | 28/12/2006     |    |
| 101,29 0,00                                                                                                    | 101,29 0,00                                                                                                    | 0638002971 | 70932352F | VAQUERO HERNANDEZ JOSE ABEL           | VEHICULOS DE | TRACCION MECANICA | 29,90     | 0,00            | 29/12/2006     |    |
|                                                                                                    |                                                                                                    |            |           |                                       |              |                   | 101,29    | 0,00            |                |    |
|                                                                                                    |                                                                                                    |            |           |                                       |              |                   |           |                 |                |    |
|                                                                                                    |                                                                                                    |            |           |                                       |              |                   |           |                 |                |    |
|                                                                                                    |                                                                                                    |            |           |                                       |              |                   |           |                 |                |    |
|                                                                                                    |                                                                                                    |            |           |                                       |              |                   |           |                 |                |    |
|                                                                                                    |                                                                                                    |            |           |                                       |              |                   |           |                 |                |    |
|                                                                                                    |                                                                                                    |            |           |                                       |              |                   |           |                 |                |    |
|                                                                                                    |                                                                                                    |            |           |                                       |              |                   |           |                 |                |    |
|                                                                                                    |                                                                                                    |            |           |                                       |              |                   |           |                 |                |    |
|                                                                                                    |                                                                                                    |            |           |                                       |              |                   |           |                 |                |    |
|                                                                                                    |                                                                                                    |            |           |                                       |              |                   |           |                 |                |    |
|                                                                                                    |                                                                                                    |            |           |                                       |              |                   |           |                 |                |    |
|                                                                                                    |                                                                                                    |            |           |                                       |              |                   |           |                 |                |    |
|                                                                                                    |                                                                                                    |            |           |                                       |              |                   |           |                 |                |    |
|                                                                                                    |                                                                                                    |            |           |                                       |              |                   |           |                 |                |    |
|                                                                                                    |                                                                                                    |            |           |                                       |              |                   |           |                 |                |    |
|                                                                                                    |                                                                                                    |            |           |                                       |              |                   |           |                 |                |    |

**Detalles del Cargo:** Deudas contenidas en el cargo, la pantalla de búsqueda contendrá los siguientes filtros opcionales:

Deuda: referencia de la deuda.
NIF/CIF: NIF o CIF del obligado tributario.
Contribuyente: nombre y apellidos o razón social del obligado tributario.
Concepto: Tributo por el que se creo la deuda.
Usuario: usuario de creación de la deuda.
Ejercicio: ejercicio de creación de la deuda.

Pulsando el Botón derecho del ratón, tendremos las siguientes opciones:

| 💐 Det | alles del C           | argo: S   | 9999  | 999999         |
|-------|-----------------------|-----------|-------|----------------|
| Deud  | a                     | NIF/CIF   | -     | Conti          |
|       |                       |           |       |                |
| 🥡 o   | pciones               |           |       | _              |
| Deta  | lles Deuda            |           | 1     | SUJET          |
| Ver 1 | odos                  | 118N      | HERAS |                |
| Ver   | ouos<br>Seleccionados | -         | '30P  | GONZA          |
| Ver N | lo Selecciona         | ,<br>idos | :90K  | ALONS(         |
|       |                       |           | 179H  | <b>PIRIZ A</b> |
| Impr  | imir                  |           | :03H  | PEREZ          |
| (     | 0638002964            | ×63248    | 669Z  | SALAZA         |
| (     | 0638002971            | 709323    | 352F  | VAQUEI         |
|       |                       |           |       |                |
|       |                       |           |       |                |

**Detalles Deuda:** Mostrará los datos correspondientes a la deuda seleccionada. A esta opción también se llega haciendo doble click sobre la deuda a consultar.

| 💹 Consulta por D                | euda, Autoli                 | quidación. 0638002       | 2954                             | K |
|---------------------------------|------------------------------|--------------------------|----------------------------------|---|
| General Sujeto Pasiv            | vo Estados Ir                | mportes 🗍 Operaciones V. | Domiciliación Ejecutiva          |   |
| N. Deuda C<br>Númera Canada C   | 0638002954                   | Tributo                  | VEHICULOS DE TRACCION MECANICA   |   |
| Origen A                        | Autoliquidación              | Municipio                |                                  |   |
| Cargo Voluntaria 🤤              | 9999999999                   | Ejercicio 2007           | Periodo 2007 Importe Total 13,92 |   |
| Fecha Inicio Volunt             | taria 28/12/200              | 6 Fecha Cr               | reación R.A.                     |   |
| Fecha Fin Volunt                | taria <mark>28/12/200</mark> | 6 Fecha Pasc             | a Ejecutiva                      |   |
| Estados                         |                              |                          |                                  |   |
| Cobrada Si                      | 29/12/2006                   | Fraccionad               | la No                            |   |
| Baja No                         |                              | Suspendid                | la No Eacha Fiegutiva Notif      |   |
| Aplazada No                     |                              | Núm. Recurs              | sosNo                            |   |
| Concentos                       |                              |                          |                                  |   |
| Conceptee                       |                              |                          |                                  |   |
|                                 |                              |                          |                                  |   |
| N° de Trimestr                  | J7<br>res: l                 |                          |                                  |   |
| Epigrafe: TURI                  | ISMO                         |                          |                                  |   |
| Caballos Fisca<br>Marca Modelo: | ales: 11,59<br>PEUGEOT 307   | 7 SW 1.6 110             |                                  |   |
| Importe: 13,92                  | z                            |                          |                                  |   |
| L                               |                              |                          |                                  |   |
|                                 |                              |                          | 🂌 Imprimir 📮 Salir               |   |

La pantalla de consulta de deudas mostrará en el título de la ventana el tipo de deuda al que pertenece y la referencia de la deuda. Aparecen dos botones:

Salir: para cerrar la venta.

**Imprimir:** mostrará una subpantalla en la que se indicará el dispositivo de salida del documento a imprimir.

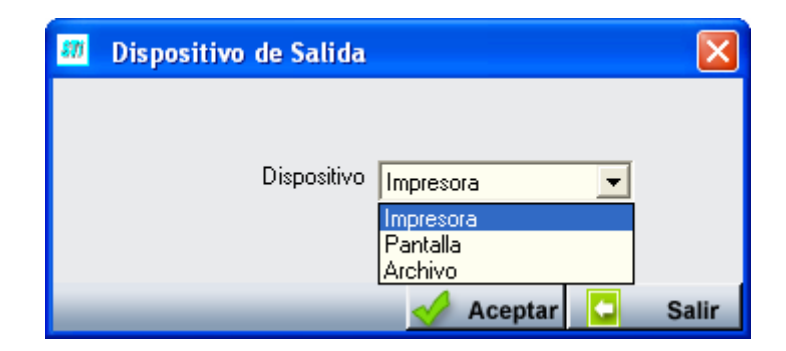

Al pulsar *"Aceptar"* imprimirá el documento de pago correspondiente a la deuda y lo emitirá en función de la opción de dispositivo elegida.

|                                   |                                    | AYUNT<br>PRUEB                         | AMIEN<br>4                                    | NTO DE                               | EN<br>PRUE<br>Telé        | TIDAD DE<br>BA NOMBRE<br>LARGO<br>fono 900 701 000<br>rww.oager.com |                             |                |                       |                         |
|-----------------------------------|------------------------------------|----------------------------------------|-----------------------------------------------|--------------------------------------|---------------------------|---------------------------------------------------------------------|-----------------------------|----------------|-----------------------|-------------------------|
| P372760                           | <b>//</b><br>DOC                   |                                        |                                               |                                      | ÓN-                       |                                                                     |                             |                | 3210030               | J77297000013            |
|                                   |                                    |                                        |                                               |                                      |                           | AUTOL                                                               |                             |                | N                     |                         |
|                                   |                                    |                                        |                                               | VEHICU                               | LOS DE                    | TRACCION                                                            | MECANICA                    | 1              |                       |                         |
| 061102<br>N.I.F./0<br>71008       | ado I<br>C.I.F.<br>079H            | ributario                              | Apellid<br>PIRIZ A                            | os y nombre/<br>RAUJO MODES          | Razón S<br>STO            | ocial                                                               |                             |                |                       |                         |
| Domic                             | ilio                               |                                        |                                               |                                      |                           |                                                                     |                             |                |                       |                         |
| Calle/F<br><u>CL</u><br>Codigo    | Plaza/.<br>Post                    | Avda. Nom<br><u>Vici</u><br>al Mun     | bre de la<br>ENTE BEL<br>Cípio                | a vía pública<br>TRAN DE HERE        | DIA                       |                                                                     | Número<br>1<br>Provincia    | Escalera I     | Piso<br>AT<br>Teléfon | Puerta<br>A<br>10       |
| 37007                             |                                    | I Sala                                 | manca                                         |                                      |                           |                                                                     | I SALAMANO                  | · n            |                       |                         |
|                                   |                                    |                                        |                                               |                                      |                           |                                                                     |                             | A              |                       |                         |
| Repre                             | senta                              | inte                                   |                                               |                                      |                           |                                                                     | 3ALAMANC                    |                |                       |                         |
| Repre:<br>N.I.F./0                | senta<br>C.I.F.                    | Inte                                   | Apelli                                        | dos y nombr                          | e/Razón :                 | Social                                                              | SALAMARC                    | A              |                       |                         |
| Repre:<br>N.I.F./                 | senta<br>C.I.F.                    | inte                                   | Apelli                                        | dos y nombr                          | e/Razón :                 | Social                                                              | 3ALAMARC                    | A              |                       |                         |
| Repre:<br>N.I.F./0<br>Ejerci      | senta<br>C.I.F.                    | nnte<br>Período de                     | Apelli<br>2 Pago                              | dos y nombr<br>Ent. Emiso            | e/Razón :<br>a Mod.       | Social<br>Referencia                                                | Identificació               | in Perí        | íodo                  | Total €                 |
| Repre<br>N.I.F./<br>Ejerci<br>200 | senta<br>C.I.F.<br>cio             | Período de 28/12/2                     | Apelli<br>2 Pago<br>2006                      | dos y nombr<br>Ent. Emiso<br>372742  | e/Razón :<br>ra Mod.<br>2 | Social<br>Referencia<br>063800295332                                | Identificació<br>1003077297 | in Perí<br>200 | odo<br>07             | <u>Total €</u><br>13,92 |
| Repre<br>N.I.F./<br>Ejerci<br>200 | senta<br>C.I.F.<br>7<br>Núm<br>VF3 | Período da<br>28/12/2<br>hero Censal O | Apelli<br>2 Pago<br>2006<br>202070119<br>7787 | dos y nombr<br>Ent. Emisor<br>372742 | a/Razón :<br>a Mod.<br>2  | Social<br>Referencia<br>063800295332                                | Identificació<br>1003077297 | in Perí<br>200 | iodo<br>)7            | Total €<br>13,92        |

La ventana esta compuesta por 7 Tabs o subventanas:

• **General:** Datos generales de la deuda, estados y conceptos. Contendrá entre otros la fecha de creación, de resolución de alcaldía, de fin de voluntaria,... Ver figura anterior.

| an Consulta por Deuda, Autoliquidació                                           | n. 069900        | 6346          |            |        |          |                    | X      |
|---------------------------------------------------------------------------------|------------------|---------------|------------|--------|----------|--------------------|--------|
| General Sujeto Pasivo Estados Importes (                                        | Operaciones V    | . Domicilia   | ación Ejec | cutiva |          |                    |        |
| Sujeto Pasivo                                                                   |                  |               |            |        |          |                    |        |
| N.I.F. Apellidos y Nombre / Ba                                                  | azón Social      |               |            |        |          |                    | 1      |
| 07984262L SANCHEZ VIDALES A                                                     | NHOA             |               |            |        |          |                    |        |
| SG Calle<br>PS GRAN CAPITAN                                                     |                  | Número1<br>28 | Número     | Portal | Escalera | Piso Pue<br>04 B   | rta    |
| C.P. C.M. Municipio                                                             |                  |               |            |        |          |                    |        |
| 37006 2745 Salamanca                                                            |                  |               |            |        |          |                    |        |
| Provincia                                                                       | Pais             |               |            |        | _        |                    |        |
| SALAMANCA                                                                       | ESPAÑA           |               |            |        |          |                    |        |
| Representante<br>N.I.F. Apellidos y Nombre / Ra<br>01566262P AGUERO DE PAZ JUAI | izón Social<br>N |               |            |        |          |                    |        |
| SG Calle                                                                        |                  | Número1       | Número     | Portal | Escalera | Piso Puert         | a      |
| C.P. C.M. Municipio                                                             |                  | 2             |            |        |          | 02 12              |        |
| 37002 2745 Salamanca                                                            |                  |               |            |        |          | 7                  |        |
| Provincia                                                                       | Pais             |               |            |        |          |                    |        |
| SALAMANCA                                                                       | ESPAÑA           |               |            |        |          |                    |        |
|                                                                                 |                  |               |            |        |          |                    |        |
|                                                                                 |                  |               |            |        |          |                    |        |
|                                                                                 |                  |               |            |        |          |                    |        |
|                                                                                 |                  |               |            |        | 1        | In a second second | Caller |

• Sujeto Pasivo: Datos del sujeto pasivo y del representante si tuviera:

• Estados: estados correspondientes a los que se encuentra la deuda:

| 🌌 Consulta por Deuda, Autoliquio    | lación. 0638002964          |                            |            | X       |
|-------------------------------------|-----------------------------|----------------------------|------------|---------|
| General Sujeto Pasivo Estados Impor | tes   Operaciones V.   Domi | ciliación Ejecutiva        |            |         |
| Estado de Cobro                     | Fee                         | ha 29/12/2006              |            |         |
| 20030                               | Forma de col                | bro C60                    |            |         |
| Apunte                              | 3                           |                            |            |         |
| Estado de Baja                      |                             |                            |            |         |
| Estado No                           | Fecha Baja                  | Motivo Baja                |            |         |
| Situación de la deuda               |                             |                            |            |         |
| Estado En Rec. Voluntaria           |                             |                            |            |         |
| Estado de Notificacion              |                             | Casha -                    |            |         |
| Estado Voluntaria Sin notificar     | <b>T</b>                    | Fecha                      |            |         |
|                                     |                             |                            |            | - I     |
| Estado Apremio                      |                             | Fecha Notificación Apremio |            |         |
| Fraccionamiento<br>Estado No        |                             |                            |            |         |
| Suspensión                          |                             |                            |            |         |
| Estado NO F. Suspension             | Garantia                    | Banco                      |            |         |
| Recursos                            |                             |                            |            |         |
|                                     |                             |                            |            |         |
| Aplazamientos                       | in the Antonio in the       |                            |            |         |
|                                     | echa Apiazamiento           |                            |            |         |
|                                     |                             |                            | 連 Imprimir | C Salir |

• **Importes:** desglose de los importes de la deuda y de las partidas presupuestarias que componen la deuda.

| 💷 Consulta por Deu                                       | da, Autoliquidación. 063800    | 2964            |                                                                             | ×  |
|----------------------------------------------------------|--------------------------------|-----------------|-----------------------------------------------------------------------------|----|
| General Sujeto Pasivo                                    | Estados Importes Operaciones V | . Domiciliación | Ejecutiva                                                                   |    |
| Importes Principales                                     | Estado En Rec. Voluntaria      |                 |                                                                             |    |
| Importe Principal                                        | 1,79                           | % IVA           | 0                                                                           |    |
| Interes de Demora                                        | 0                              | Cuota IVA       | 0                                                                           |    |
| Recargo Provincial                                       | 0                              | Recargo         | 0                                                                           |    |
|                                                          |                                | Deducción       | 0                                                                           |    |
|                                                          | 1 70                           |                 | Importe Cobrado 1,79<br>Importe Pendiente 0<br>Fecha Último Pago 29/12/2006 |    |
| Importe I otal                                           | 1,73                           |                 |                                                                             |    |
| Importes parciales<br>Partida Presupestaria<br>11300 IMP | UESTO VEHÍCULOS TRACCIÓN MEO   | CÁNICA          | Importe Partida 1 1,79                                                      |    |
|                                                          |                                |                 | 🥦 Imprimir 🔽 Sal                                                            | ir |

• **Operaciones V.:** Operaciones de voluntaria realizadas a la deuda, apunte en el que se encuentra y datos relativos a la data o factura en la que se encuentra la deuda si estuviera facturado o datado.

| 🌌 Consulta j         | or Deuda, Autoli   | quidación. 063800     | 2964             |         |            | ×     |
|----------------------|--------------------|-----------------------|------------------|---------|------------|-------|
| General Sujet        | Pasivo Estados I   | mportes Operaciones V | Domiciliación Ej | ecutiva |            |       |
| Historia de <i>d</i> | neraciones sobre l | a dauda               |                  |         |            | <br>  |
| Eecha                | Operación          |                       | Departamen       | to I    | Isuario    |       |
| 28/12/200            | 6 Creación de Deu  | uda de Gestorias      | Dopartamon       |         | 5544/10    |       |
| 02/01/200            | 7 Pago por Cuade   | rno 60                | INFORMÁTICA      |         | NFORMÁTICA |       |
|                      |                    |                       |                  |         |            |       |
|                      |                    |                       |                  |         |            |       |
|                      |                    |                       |                  |         |            |       |
|                      |                    |                       |                  |         |            |       |
|                      |                    |                       |                  |         |            |       |
|                      |                    |                       |                  |         |            |       |
|                      |                    |                       |                  |         |            |       |
|                      |                    |                       |                  |         |            |       |
| -Frahman / D         |                    |                       |                  |         |            |       |
| Tipo                 | atas               |                       |                  | Número  |            |       |
|                      |                    |                       |                  |         |            |       |
| Eje                  | rcicio             | Usuario               |                  |         |            |       |
| F                    | echa               | Nº Apunte             | 3                |         |            |       |
|                      |                    |                       |                  |         |            | <br>  |
|                      |                    |                       |                  |         |            |       |
|                      |                    |                       |                  |         |            |       |
| _                    | _                  |                       | _                |         | imprimir 🧔 | Salir |

• **Domiciliación:** Datos relativos a la domiciliación si la deuda estuviera domiciliada.

| 🐻 Consulta por Deuda, Autoliquidación. 0638002964                                       |            |       |
|-----------------------------------------------------------------------------------------|------------|-------|
| General   Sujeto Pasivo   Estados   Importes   Operaciones V. Domiciliación   Ejecutiva |            |       |
| Datos Bancarios<br>Banco<br>Oficina<br>D.C.<br>Cuenta                                   |            |       |
|                                                                                         | 連 Imprimir | Salir |

• **Ejecutiva:** Datos pertenecientes al periodo de apremio, si la deuda estuviera en dicho periodo se indicaría los datos propios de apremio, estado de notificación, operaciones del expediente, operaciones en apremio y facturas y datas sobre la deuda.

| 🌆 Consulta por Deuda, Autoliquidación. 0638002964                                             | X     |
|-----------------------------------------------------------------------------------------------|-------|
| General   Sujeto Pasivo   Estados   Importes   Operaciones V.   Domiciliación   Ejecutiva     |       |
| Datos Identificativos<br>Expediente Ejercicio Periodo F. Fin Voluntaria Cargo Eje. F. Apremio |       |
| Estados<br>Periodo Est. Notif. F. Notificación Boletin/Pg. Est. Deuda F. Estado               |       |
| Operaciones Expediente   Operaciones Ejecutiva   Facturas/Datas Ejecutiva                     |       |
|                                                                                               |       |
|                                                                                               |       |
|                                                                                               |       |
|                                                                                               |       |
|                                                                                               |       |
| 💌 Imprimir 📮                                                                                  | Salir |

2. Detalles del Cargo. A través de esta opción se mostraran los datos relativos al cargo seleccionado como el número de cargo, ejercicio, procedencia, número de deudas, desglose de importes, comentario,...

| Detalles del Cargo       |                   |                       |        |         |
|--------------------------|-------------------|-----------------------|--------|---------|
|                          |                   |                       |        |         |
| Numero de Cargo          | <u>9999999999</u> |                       |        |         |
| Ejercicio                | 2007              | Importe Total         | 101,29 |         |
| Procedencia              | Autoliquidaciones | Usuario               |        |         |
| Tipo Cargo               | G                 | Fecha Resolución      |        |         |
| Expediente               |                   | Total Cobrado         | 101,29 |         |
| Domiciliaciones Emitidas | 0                 | Total Pendiente       | 0      |         |
| Numero Recibos           | 0                 | Total Domiciliados    | 0      |         |
| Num.Deudas               | 7                 | Total No Domiciliados | 101,29 |         |
| Comentario               | CARGO CONTEN      | EDOR AUTOLIQ.         |        | ~       |
|                          |                   |                       |        |         |
|                          |                   |                       |        | 4.4     |
|                          |                   |                       |        | <u></u> |
|                          |                   |                       |        |         |
|                          |                   |                       |        |         |
|                          |                   |                       | C Sal  | ir      |

**3. Recálculo del cargo.** Mediante esta opción se recalcularan los importes y el numero de deudas en función de las deudas asignadas al cargo.

| VENTANA INFORMATIVA                                   |    |
|-------------------------------------------------------|----|
| ATENCION oager<br>Va a recalcular el cargo 9999999999 |    |
| <u></u>                                               | No |

Si se pulsa la opción "Si" se recalculara el cargo si se pulsa la opción "No" no se realizará ninguna operación sobre el cargo.